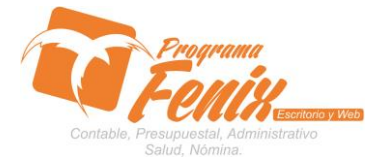

#### PROTOCOLO MAESTROS BÁSICOS DE POS

# NOTA IMPORTANTE:

Para utilizar este protocolo es necesario que el USUARIO a utilizarlo posea las siguientes competencias:

- 1. Dominar sistema Windows
- 2. Solucionar problemas básicos de Windows en relación a hardware y software.
- 3. Identificar y poseer la información de :
  - a. Las causaciones contable de gastos
    - i. Nombre de las causaciones
    - ii. Cuentas del crédito de las causación
    - iii. Cuentas del débito de la causación
    - iv. Cuentas del pago de la causación
- 4. Identificar el sistema general de Programa Fénix en los siguientes aspectos:
  - a. Equipo servidor de datos donde esté instalado Programa Fénix

#### Ejemplo

# Ruta=LOCALHOST:D:\PROGRAMA\_FENIX\_2014\DBfenix\

- b. Poseer clave de administrador de sistema
  - i. Usuario 31 o 69
- c. Activar programa de asistencia remota
  - i. ID
  - ii. Clave

#### Observación: línea de ayuda 7816055 - 3007032330 - 3008038145

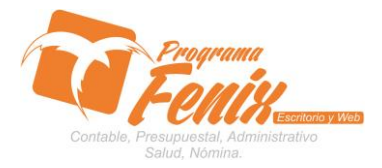

#### PROTOCOLO MAESTROS BÁSICOS DE POS

# PROTOCOLO

- 1. Trabajar en el equipo asignado por la empresa.
- 2. Abrir:
  - a. Programa Fénix desde la carpeta, acceso directo, barra de tarea o inicio programas recientes.
  - b. Abrir POS
    - i. Clic Maestros

### 1. Clic en Interfaz de causaciones

l sel

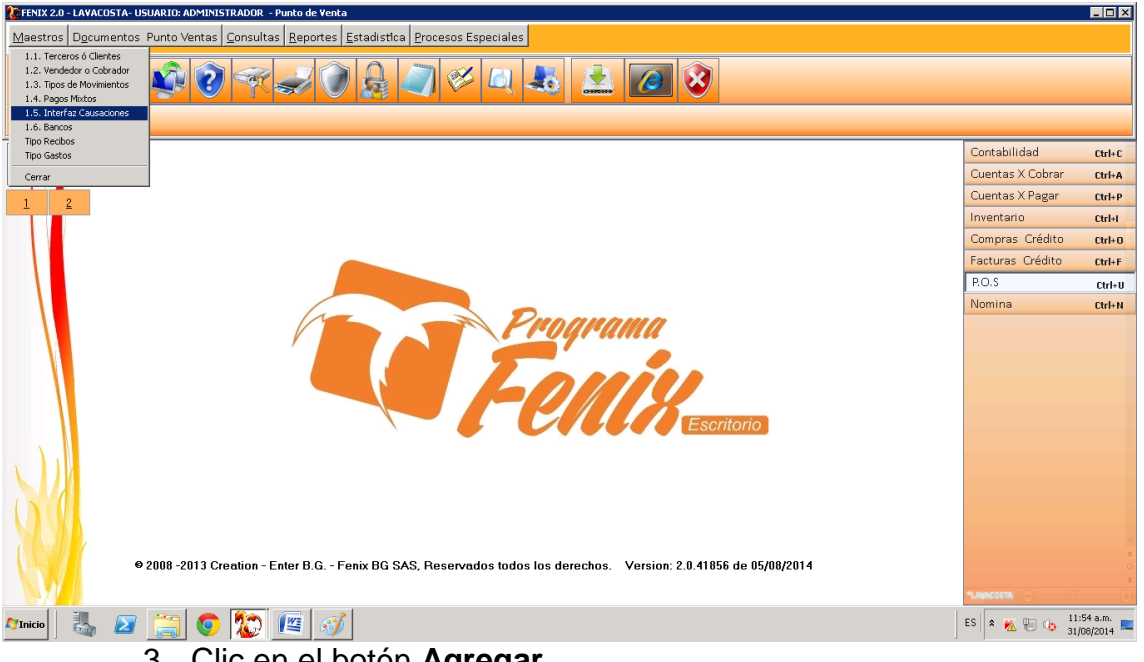

# Clic en el botón Agregar a. Digitamos los datos

| Maestros Documentos Pr<br>1.5. [mterfaz Causaciones (1) | Into Ventas Consultas Reportes Estadística Procesos Especiales Tinterfaz Contable(1) CAUSACION Codigo                                                                                                    |                                                                                                    |                                                                               |
|---------------------------------------------------------|----------------------------------------------------------------------------------------------------|----------------------------------------------------------------------------------------------------|-------------------------------------------------------------------------------|
|                                                         | CREDITO       0         Porcentaje de RET-ICA       0         Porcentaje de Retencion en la Fuente 1       0         RENTA CREE       0         Cuenta de Anticipos       0         Cuenta CuP Credito       0         Base de Retencion en la Fuente       0 | DEBITO       Itabilidad         corcentaje IVA / IVA Mayor costo o gasto deducible       0         orcentaje IVA 2 / IVA Mayor costo o gasto no deducible       0         orcentaje IVA 3       0         orcentaje IVA 3       0         orcentaje IVA Simplificado       0         orcentaje IVA Retenido       0         uenta debito antes de IVA 1 | trl+C<br>trl+A<br>trl+P<br>trl+I<br>trl+I<br>trl+I<br>trl+C<br>trl+F<br>trl+N |
| e;                                                      | Cuenta CAP Debito                                                                                                    | Cuenta Pago Credito (Caja-Banco)                                                                                                    | ±<br>•<br>•<br>•                                                              |

Centro Comercial Las Tiendas Local 05 www.programafenix.com - ronalabn@gmail.com

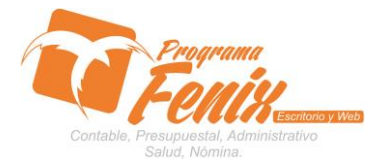

#### PROTOCOLO MAESTROS BÁSICOS DE POS

- 4. La imagen muestra cómo serían los datos de la causaciones en relación a sus datos más básicos:
  - Código
  - Nombre de la causación

| KEFENIX 2.0 - LAVACOSTA- US   | SUARIO: ADMINISTRADOR - Punto de Venta                                             |                                        |             |
|-------------------------------|------------------------------------------------------------------------------------|----------------------------------------|-------------|
| Maestros Documentos           | Punto Ventas Consultas Reportes Estadística Procesos Especiales                    |                                        |             |
|                               | Tinterfaz Contable(2)                                                              |                                        |             |
|                               | CAUGACION                                                                          |                                        |             |
|                               |                                                                                    |                                        |             |
| 1.5. Interfaz Causaciones (2) | - Opciones de Busqueda                                                             |                                        |             |
|                               |                                                                                    |                                        |             |
|                               |                                                                                    | tabilidad                              | Ctrl+C      |
| N X                           |                                                                                    | ntas X Cobrar                          | Chillia     |
|                               |                                                                                    | Itas X Cobrai                          | CUITA       |
| 1 2                           | CODIGO DESCRIPCION                                                                 | ntas X Pagar                           | Ctrl+P      |
|                               | of CAUSACION ENERGIA ELECTRICA                                                     | ntario                                 | Ctrl+I      |
|                               |                                                                                    | pras Crédito                           | Ctrl+0      |
|                               | dd Callsación SERVICIO ET EL FONO                                                  | uras Crédito                           | Ctrl+E      |
|                               | 05 CAUSACION SERVICIO DE ASEO Y VIGILANCIA                                         | c                                      |             |
|                               | 06 CAUSACION REGISTRO MERCANTIL                                                    | 5                                      | Ctrl+U      |
|                               | 07 CAUSACION CONSTRUCCION Y EDIFICACION                                            | lina                                   | Ctrl+N      |
|                               | 08 GAUSAGION EQUIPO DE COMPUTACION Y COMUNICACIO                                   |                                        |             |
|                               | 09 CAUSACION INSTALACIONES ELECTRICAS                                              |                                        |             |
|                               | 10 CAUSACION SUSCRIPCION PERIODICOS Y REVISTAS                                     |                                        |             |
|                               | 11 GAUSAGION ELEMENTOS DE ASEU Y GAFETERIA<br>42 GAUSAGION COMPUNEDE Y LUBRICANTER |                                        |             |
|                               | 12 CAUSACION COMBUSTIBLE I LUBRICANTES                                             |                                        |             |
|                               | 14 CAUSACION ASESORIA FINANCIERA                                                   |                                        |             |
|                               | 15 CAUSACION TRANSPORTE Y FLETES                                                   |                                        |             |
|                               | 16 CAUSACION GASTOS NOTARIALES                                                     |                                        |             |
|                               | 17 CAUSAGION IMPUESTO INDUSTRIA Y COMERCIO                                         |                                        |             |
|                               | 18 CAUSAGION OTROS GASTOS Y COSTOS                                                 |                                        |             |
|                               |                                                                                    |                                        |             |
|                               |                                                                                    |                                        |             |
|                               |                                                                                    |                                        |             |
|                               | <u>Anarran Function Function Anterior Anterior Anterior Anterior</u>               |                                        | *           |
|                               |                                                                                    |                                        | Ŧ           |
|                               |                                                                                    |                                        | •           |
|                               | 😁 🝙 🌆 🖉                                                                            | : K 🐑 👍 1                              | 1:56 a.m. 🛌 |
|                               |                                                                                    | ······································ | 1/08/2014   |

- 5. Si se desea modificar:
  - a. Clic en botón Agregar
  - b. F2 busco el nombre de la causaciones presiono Enter
  - c. Una vez los datos vuelvan a cargar modificamos y
  - d. Clic en botón Guardar

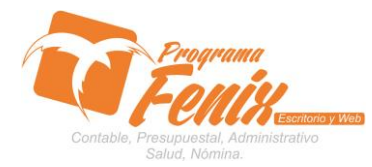

#### PROTOCOLO MAESTROS BÁSICOS DE POS

| FENIX 2.0 - LAVACOSTA- USU    | ARIO: ADMINISTRADOR - Punto de Venta                         |                                     |                                                        |                       |               |                       |
|-------------------------------|--------------------------------------------------------------|-------------------------------------|--------------------------------------------------------|-----------------------|---------------|-----------------------|
| Maestros Documentos P         | unto Ventas <u>C</u> onsultas <u>R</u> eportes <u>E</u> stad | distica <u>P</u> rocesos Especiales |                                                        |                       |               |                       |
|                               | Interfaz Contable(2)                                         |                                     |                                                        |                       | ×             |                       |
| 🛛 🙎 🏊 🚓 i                     | - CAUSACION                                                  |                                     |                                                        |                       |               |                       |
|                               | CAUSACION 01                                                 |                                     |                                                        |                       |               |                       |
| 1.5. Interfaz Causaciones (2) | Codigo                                                       |                                     |                                                        |                       |               |                       |
|                               | Descripcion CAUSACION ENERGIA ELECTRICA                      |                                     |                                                        |                       |               |                       |
|                               |                                                              |                                     |                                                        |                       | tabilidad     | Ctrl+C                |
| 2 ^                           | CREDITO                                                      |                                     | DEBITO                                                 |                       | ntas X Cobrar | Ctrl+A                |
| 1 2                           | CREDITO                                                      |                                     | Porcentaie IVA / IVA Mayor costo o gasto deducible     | 16,00 511595001       | ntas X Pagar  | Ctrl+P                |
|                               | Porcentaje de REI-ICA                                        | 0                                   | Porcentaie IVA2 / IVA Mayor costo o gasto no deducible | 0 511595002           | entario       | Ctrl+I                |
|                               | Porcentaje de Retencion en la Fuente 1                       | 3,50 236540001                      |                                                        |                       | pras Crédito  | Ctrl+0                |
|                               | RENTA CREE                                                   | 0 236570001                         | Porcencaje IVA 5                                       |                       | turas Crédito | Ctrl+F                |
|                               |                                                              |                                     | Porcentaje IVA Simplificado                            | 0                     | s             | Chel. II              |
|                               |                                                              |                                     | Porcentaje IVA Retenido                                | 0                     | hina          | Chelan                |
|                               |                                                              |                                     | Cuenta debito antes de IVA 1                           | 513530001             |               | CUITR                 |
|                               |                                                              |                                     | Cuenta debito antes de IVA 2                           | 513530001             |               |                       |
|                               | Cuenta de Anticipos                                          | 133005001                           |                                                        |                       |               |                       |
|                               | Cuenta CxP Credito                                           | 233550001                           | Cuenta debito antes de IVA 3                           |                       |               |                       |
|                               |                                                              |                                     | Cuenta debito No gravado con IVA                       | 513530001             |               |                       |
|                               | Base de Retencion en la Fuente                               | 0                                   | Cuenta debito IVA Simplificado                         |                       |               |                       |
|                               |                                                              |                                     | ·                                                      |                       |               |                       |
|                               |                                                              | PAGO Cuenta CxP Debito              | Cuenta Pago Credito (Caja-Banco)                       |                       |               |                       |
|                               |                                                              | 233550001                           | 110505001                                              |                       |               |                       |
|                               |                                                              |                                     |                                                        |                       |               |                       |
|                               |                                                              |                                     |                                                        |                       |               |                       |
|                               |                                                              |                                     |                                                        |                       |               | ~                     |
| e:                            | <u>G</u> uardar <u>C</u> ancelar                             | Eliminar Busca                      | r <u>I</u> mprimir <mark>- Cerrar S</mark> iguier      | nte A <u>n</u> terior |               | ±                     |
|                               |                                                              |                                     |                                                        |                       |               | Ŧ                     |
|                               |                                                              |                                     |                                                        |                       | Invitedate    | $(\bullet)$           |
| 灯 Inicio                      | 🚞 💿 🔯 🖉 📝                                                    |                                     |                                                        | E                     | ES 🖹 🕿 🐑 🌜 👖  | 57 a.m.<br>108/2014 💻 |

- 6. Los botones relacionados a continuación hacen lo que la leyenda indica.
  - a. Cancelar: inhabilita la pantalla
  - **b. Buscar:** lista la información para buscar por nombre o código
  - c. Imprimir: todos los registros del maestro
  - d. Cerrar: cierra la pantalla y regresa al menú principal.
  - e. Siguiente: va a otro registro
  - f. Anterior: regresa al más próximo hacia atrás.

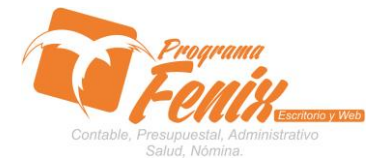

#### PROTOCOLO MAESTROS BÁSICOS DE POS

# Para digitar las causaciones que maneja la empresa

#### a. Las causaciones contable de gastos

- i. Nombre de las causaciones
- ii. Cuentas del crédito de las causación
- iii. Cuentas del débito de la causación
- iv. Cuentas del pago de la causación

| 🔀 FENIX 2.0 - LAVACOSTA- USUA | ARIO: ADMINISTRADOR - Punto de Venta                        |                              |                                                           |                       |               | - 🗆 🗡                  |
|-------------------------------|-------------------------------------------------------------|------------------------------|-----------------------------------------------------------|-----------------------|---------------|------------------------|
| Maestros Documentos Pu        | unto Ventas <u>C</u> onsultas <u>R</u> eportes <u>E</u> sta | adistica Procesos Especiales |                                                           |                       |               |                        |
|                               | Interfaz Contable(2)                                        |                              |                                                           |                       | X             |                        |
| 🔹 🔍 🔍 🕷                       | CALIFACION                                                  |                              |                                                           |                       |               |                        |
|                               | Cadian 01                                                   |                              |                                                           |                       |               |                        |
| 1.5. Interfaz Causaciones (2) | Codigo                                                      |                              |                                                           |                       |               |                        |
|                               | Descripcion CAUSACION ENERGIA ELECTRICA                     |                              |                                                           |                       |               |                        |
|                               |                                                             |                              |                                                           |                       | tabilidad     | Ctrl+C                 |
|                               | CREDITO                                                     |                              | DEBITO                                                    |                       | ntas X Cobrar | Ctrl+A                 |
| 1 2                           | Porcentaie de RET-ICA                                       | 0                            | Porcentaje IVA / IVA Mayor costo o gasto deducible        | 16,00 511595001       | ntas X Pagar  | Ctrl+P                 |
|                               |                                                             | 2 50 236540001               | Porcentaje IVA2 / IVA Mayor costo o gasto no deducible    | 0 511595002           | entario       | Ctrl+I                 |
|                               | Porcentaje de Retención en la Fuente                        | 1 3,30 236570001             | Porcentaje IVA 3                                          | 0                     | hpras Crédito | Ctrl+0                 |
|                               | RENTA CREE                                                  | 0 23070001                   | Porcentaie IVA Simplificado                               | 0                     | uras Crédito  | Ctrl+F                 |
|                               |                                                             |                              | Porcentaie IVA Retenido                                   | 0                     | .S            | Ctrl+U                 |
|                               |                                                             |                              | Cuento debito ontes de N/A 1                              | 513530004             | nina          | Ctrl+N                 |
|                               |                                                             |                              |                                                           | 510500001             |               |                        |
|                               | Cuenta de Anticipos                                         | 133005001                    | Cuenta debito antes de IVA 2                              | 513530001             |               |                        |
|                               |                                                             |                              | Cuenta debito antes de IVA 3                              |                       |               |                        |
|                               | Cuenta CxP Credito                                          | 233550001                    | Cuenta debito No gravado con IVA                          | 513530001             |               |                        |
|                               | Base de Retencion en la Fuente                              | 0                            |                                                           |                       |               |                        |
|                               |                                                             |                              | Cuenta debito IVA simplificado                            |                       |               |                        |
|                               | г                                                           | PAGO                         | Cuento Para Cradita (Caia Panca)                          |                       |               |                        |
|                               |                                                             | 233550001                    | 110505001                                                 |                       |               |                        |
|                               |                                                             | 20000000                     |                                                           |                       |               |                        |
|                               |                                                             |                              |                                                           |                       |               |                        |
|                               |                                                             |                              |                                                           |                       |               |                        |
| e:                            | <u>G</u> uardar <u>C</u> ancelar                            | Eliminar Busca               | r <u>I</u> mprimir <mark>- Cer</mark> rar <u>S</u> iguier | nte A <u>n</u> terior |               | *                      |
|                               |                                                             |                              |                                                           |                       |               | ¥                      |
| 27.47                         |                                                             |                              |                                                           |                       |               | ÷                      |
| 🌌 Inicio 🛛 👪 🖉 🧯              | 🚞 💽 🎾 🖉                                                     |                              |                                                           |                       | ES 客 K 🐑 🎲 👬  | :57 a.m.<br>108/2014 💻 |

- 7. Clic en el botón Agregar
  - a. Digitamos los datos

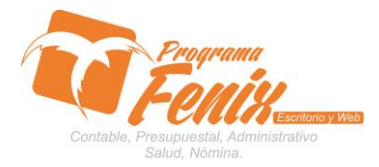

#### PROTOCOLO MAESTROS BÁSICOS DE POS

8. La imagen muestra cómo serían los datos de la creación de las causaciones con relación a sus datos más básicos:
 a. Las causaciones contable de gastos

- i. Nombre de las causaciones
- ii. Cuentas del crédito de las causación
- iii. Cuentas del débito de la causación
- iv. Cuentas del pago de la causación

| Maestros Documento:           | s Punto Ventas   <u>C</u> onsultas   <u>R</u> eportes   <u>E</u> stadistica   <u>P</u> rocesos Especiales                                                                                                    |                               |                      |
|-------------------------------|----------------------------------------------------------------------------------------------------|-------------------------------|----------------------|
| 2 2                           | Tinterfaz Contable(1)                                                                                                    | ]                             |                      |
| 1.5. Interfaz Causaciones (1) | Codigo 01                                                                                                    |                               |                      |
|                               | Descripcion CAUSACION ENERGIA ELECTRICA                                                                                                    | tabilidad                     | Ctrl+C               |
|                               | CREDITO DEBITO Porcentaie IVA / IVA Mayor costo o rasto deducible 16,00 511595001                                                                                                    | ntas X Cobrar<br>ntas X Pagar | Ctrl+A<br>Ctrl+P     |
|                               | Porcentaje de REL-ICA 0<br>Porcentaje de Retencion en la Fuente 1 3,50 236540001 Porcentaje IVA2 / IVA Mayor costo o gasto no deducible 0 511595002                                                                                                    | entario<br>horas Crédito      | Ctrl+I               |
|                               | RENTA CREE         0         236570001         Porcentaje IVA 3         0           Porcentaje IVA 3         Porcentaje IVA 3         0                                                                                                    | uras Crédito                  | Ctrl+F               |
|                               | Porcentaje IVA Retenido 0 Cuenta debito antes de IVA 1 513530001                                                                                                    | nina                          | Ctrl+U<br>Ctrl+N     |
|                               | Cuenta de Anticipos 1339005001                                                                                                    |                               |                      |
|                               | Cuenta CxP Credito 233550001 Cuenta debito antes de IVA 3 Efilio 2000 Efilio 2000 Efilio 2 |                               |                      |
|                               | Base de Retencion en la Fuente Cuenta debito IVA Simplificado                                                                                                    |                               |                      |
| 1                             | PAGO Cuenta CxP Debito Cuenta Pago Credito (Caja-Banco)                                                                                                    |                               |                      |
| NA                            | 233550001 110505001                                                                                                    |                               |                      |
|                               | Agregar     Modificar     Eliminar     Buscar     Imprimir     Cerrar     Siguiente     Anterior                                                                                                    |                               |                      |
|                               | F 🔚 💿 🔯 🧭 🖭                                                                                                    | * 📉 🐑 🎲 👔                     | 44 p.m.<br>38/2014 🛌 |

- 9. Si se desea modificar:
  - a. Clic en botón Agregar
  - b. F2 busco el nombre de la causaciones y presiono Enter
  - c. Una vez los datos vuelvan a cargar modificamos.
  - d. Clic en botón Guardar
- 10. Los botones relacionados a continuación de los maestros básicos de pos hacen lo que la leyenda indica.
  - a. Cancelar: inhabilita la pantalla
  - **b. Buscar:** lista la información para buscar por nombre o código
  - c. Imprimir: todos los registros del maestro de pos
  - d. Cerrar: cierra la pantalla y regresa al menú principal.
  - e. Siguiente: va a otro registro
  - f. Anterior: regresa al más próximo hacia atrás.